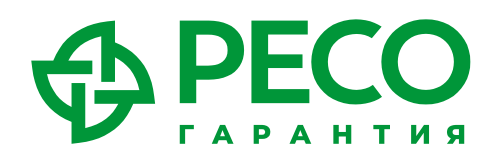

# Инструкция по использованию телемедицины

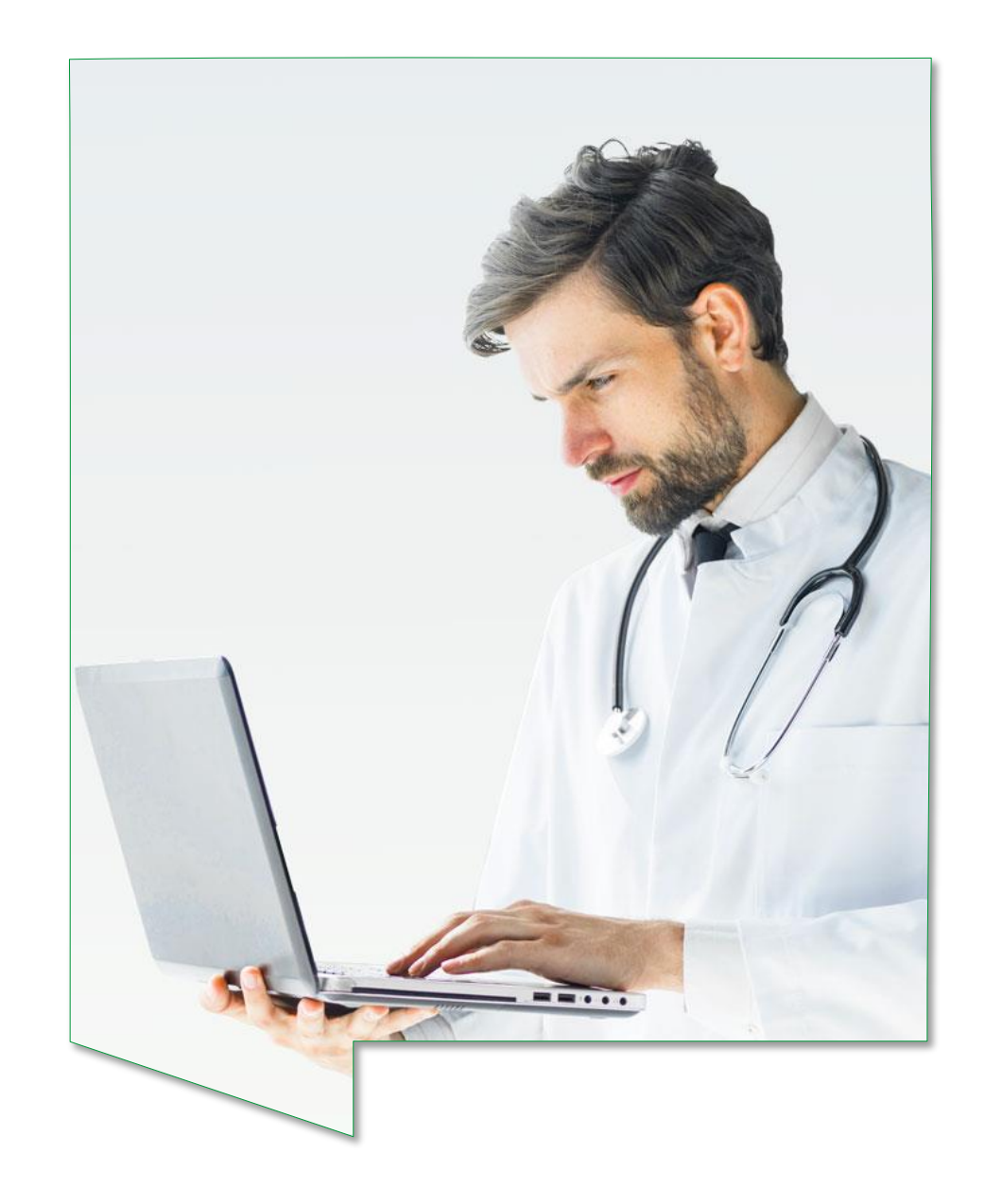

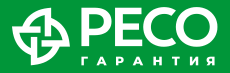

## КАК ПОЛЬЗОВАТЬСЯ УСЛУГАМИ

#### ВИДЕОДОКТОР

- Для заказа услуги ВИДЕОДОКТОР необходимо зайти в Личный кабинет, расположенный в мобильном приложении «РЕСО Мобайл» или на web-платформе <u>www.dms.reso.ru</u>, и зарегистрироваться, введя запрошенные данные.
- В случае, если застрахованы и ребенок, и родитель, то родитель в своем Личном кабинете будет видеть полис ребенка и сможет получать консультацию для него у детских специалистов.
- В случае, если по полису застрахован только ребенок, то регистрация Личного кабинета для ребенка осуществляется на номер мобильного телефона родителя-страхователя.
- Регистрация в Личном кабинете возможна только на российский номер мобильного (сотового) телефона (номер должен начинаться с кода России +7 и далее содержать 10 цифр).
- Выбрать в соответствующем полисе услугу «Телеконсультации».

#### ВТОРОЕ МЕДИЦИНСКОЕ МНЕНИЕ

- Для получения данной услуги необходимо направить заявку на <u>so@reso.ru</u>, приложив имеющиеся медицинские документы по заболеванию/травме и кратко изложить проблему.
- Ответным письмом вы получите файл с Опросником для получения услуги, который необходимо заполнить и прикрепить необходимые документы\*.

#### РЕСО ПСИХОЛОГ

- Психологи РЕСО оказывают консультации с помощью таких средств связи, как видео-аудио, аудио, чат.
- Для получения консультации воспользуйтесь телемедицинской платформой РЕСО, расположенной в мобильном приложении «РЕСО Мобайл» или на web-платформе <u>www.dms.reso.ru</u>

<sup>\*</sup> Максимальный размер исходящего письма не должен превышать 10 мегабайт.

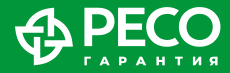

# СПОСОБЫ ПОЛУЧЕНИЯ ТЕЛЕМЕДИЦИНСКОЙ КОНСУЛЬТАЦИИ

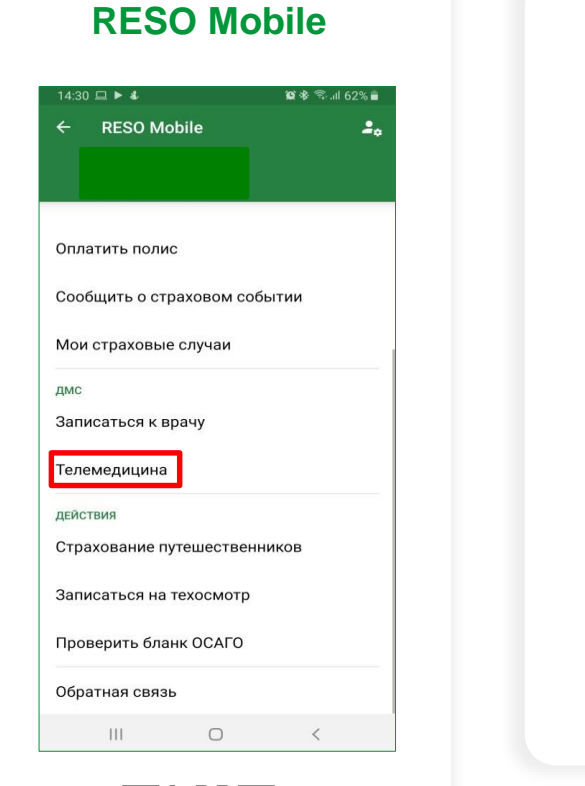

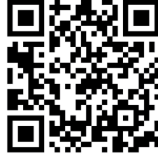

| Э Авторизация              | Электронный полис          |
|----------------------------|----------------------------|
| Вредите ваш номер телефона | Список лечебных учреждений |
| +7 (1 )                    | Список гарантийных писем   |
|                            | Программа страхования      |
| Зведите пароль             | Телеконсультации           |
|                            | Список обращений           |
| Регистрация                |                            |
| Зосстановить пароль        |                            |

Единый личный кабинет в приложении РЕСО и в Интернете.

## **RESO MOBILE**

- 1) Скачайте мобильное приложение RESO Mobile с помощью QR-кода
- 2) Нажмите «ВОЙТИ В ЛИЧНЫЙ КАБИНЕТ»
- 3) Внизу страницы нажмите на поле «РЕГИСТРАЦИЯ»
- 4) Вводите свои данные
- 5) Нажмите кнопку «Телемедицина»

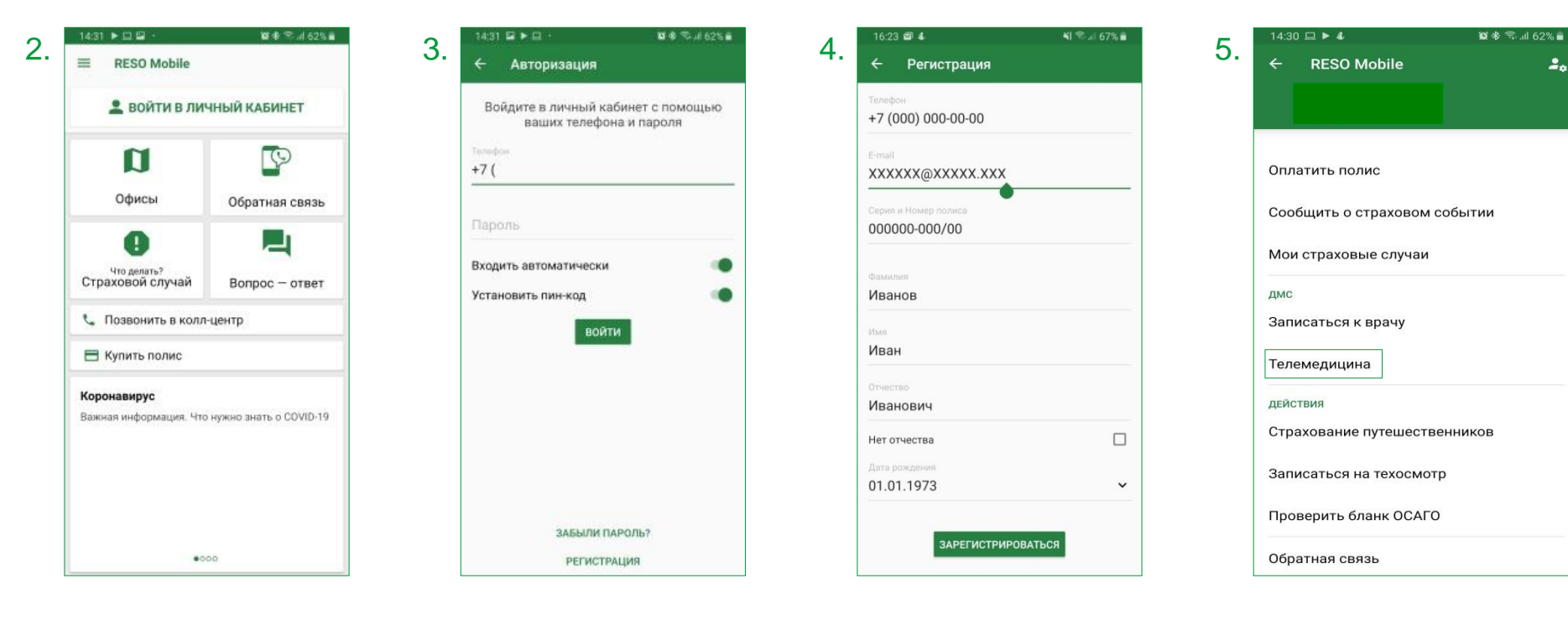

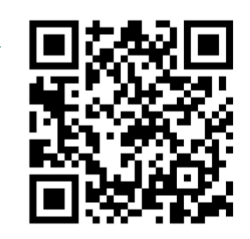

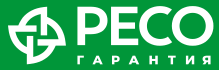

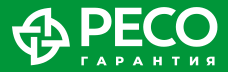

### ВХОД НА WEB-ПЛАТФОРМУ

Воспользоваться услугой ВИДЕОДОКТОР можно через Личный кабинет застрахованного по ДМС: <u>dms.reso.ru</u>

Если вы уже регистрировались в мобильном приложении RESO Mobile, то на этой странице введите номер вашего телефона и пароль, который вы используете для входа в личный кабинет в RESO Mobile.

Если нет, то для первичного входа на web-платформу необходимо пройти стандартную процедуру регистрации с указанием № вашего страхового полиса, Ф. И. О. и даты рождения.

| <ul> <li>Авторизация</li> </ul>                    |
|----------------------------------------------------|
| Введите ваш номер телефона                         |
| +7 (XXX) XXX-XX-XX                                 |
| Введите пароль                                     |
| Регистрация                                        |
| Восстановить пароль<br>Вход через ЕСИА (Госуслуги) |
| Войти                                              |

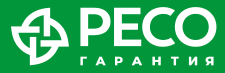

#### РЕГИСТРАЦИЯ НА WEB-ПЛАТФОРМЕ

Для регистрации на web-платформе и создания Личного кабинета необходимо указать номер вашего полиса (он указан у вас на пластиковой карточке и/или в печатной версии полиса), Ф. И. О., дату рождения, код с картинки и принять условия соглашения.

Принимая условия соглашения (оказания услуг), застрахованный дает информированное согласие и согласие на обработку персональных данных.

| Авторизация / Реги       | істрация                                |                         |  |  |
|--------------------------|-----------------------------------------|-------------------------|--|--|
| Регистрация              |                                         |                         |  |  |
| № Полиса                 | Дата рождения                           |                         |  |  |
| 5780000-МИ7076           | 01.01.1970                              |                         |  |  |
| Фамилия                  | Имя                                     | Отчество                |  |  |
| Тестов                   | Тест                                    | Тестович                |  |  |
| Введите символы с        | картинки<br>С Обновить                  |                         |  |  |
| x763e                    |                                         |                         |  |  |
| 🕑 Я принимаю у <u>сл</u> | <u>овия соглашения</u> на обработку мои | іх персональных данных. |  |  |
|                          | Далее                                   |                         |  |  |

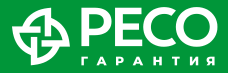

# ЛИЧНЫЙ КАБИНЕТ. ОСНОВНАЯ СТРАНИЦА

На главной странице Личного кабинета вы можете:

- увидеть список ваших полисов ДМС;
- посмотреть свои электронные версии полисов ДМС;
- список гарантийных писем, направленных в лечебно-профилактические учреждения по вашим случаям;
- заказать телемедицинскую консультацию;
- получить памятку по использованию полиса добровольного медицинского страхования.

| 🔳 Список пол | 🗮 Список полисов        |                                                                                                    |                                                                                            |                                                                                                    |  |  |
|--------------|-------------------------|----------------------------------------------------------------------------------------------------|--------------------------------------------------------------------------------------------|----------------------------------------------------------------------------------------------------|--|--|
| Номар полиса | CROK CTRONOROUMO        |                                                                                                    | Вид страхования                                                                            | Пейстрия                                                                                                    |  |  |
| помер полиса |                         |                                                                                                    | онд страхования                                                                            | Денстрия                                                                                                    |  |  |
|              | 01.04.2018 - 31.03.2019 |                                                                                                    | Дооровольное мед.<br>страхование                                                           | электронныи полис<br>Список лечебных учреждений                                                                                                    |  |  |
|              |                         |                                                                                                    |                                                                                            | Список гарантийных писем<br>Телеконсультации                                                                                                    |  |  |
|              | Номер полиса            | <ul> <li>Список полисов</li> <li>Номер полиса Срок страхования</li> <li>01.04.2018 - 31.03.2019</li> </ul> | Е Список полисов Номер полиса Срок страхования ФИО Застрахованного 01.04.2018 - 31.03.2019 | Номер полиса         Срок страхования         ФИО Застрахованного         Вид страхования           01.04.2018 - 31.03.2019         Добровольное мед.<br>страхование |  |  |

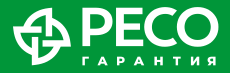

### ЗАКАЗ УСЛУГИ

После нажатия на кнопку «Телеконсультации» открывается окно, где вы можете получить экстренную телемедицинскую консультацию у дежурного врача (терапевта) или записаться на определённый день и время к понравившемуся врачу.

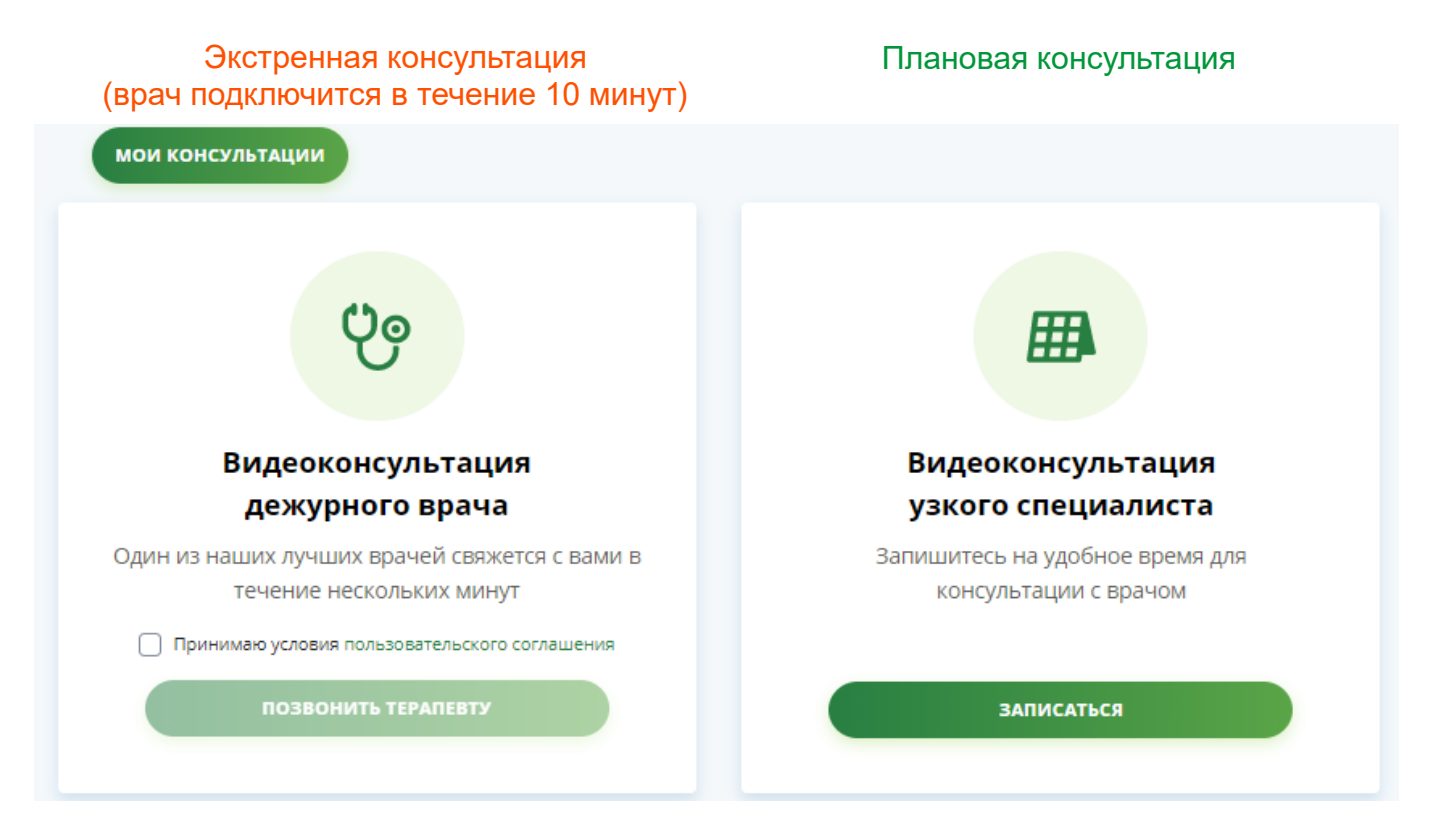

Также можно посмотреть все свои прошлые консультации и оставленные медицинские заключения по ним.

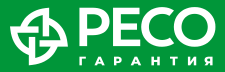

#### ВЫБОР ВРАЧА

В случае необходимости получения телеконсультации с врачом узкой специализации (не терапевт/педиатр) необходимо выбрать конкретного доктора. Нажав на Ф. И. О. врача, вы сможете ознакомиться с его резюме.

Для получения видеоконсультации профильного медицинского специалиста вам необходимо записаться на консультацию, нажав на соответствующую кнопку.

После этого вам будет предоставлен выбор свободной даты и времени из календаря расписания.

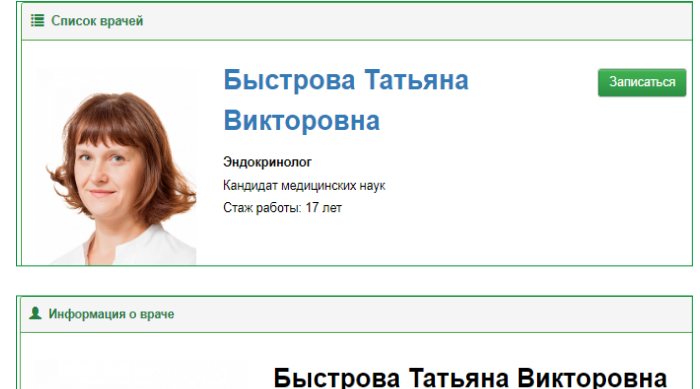

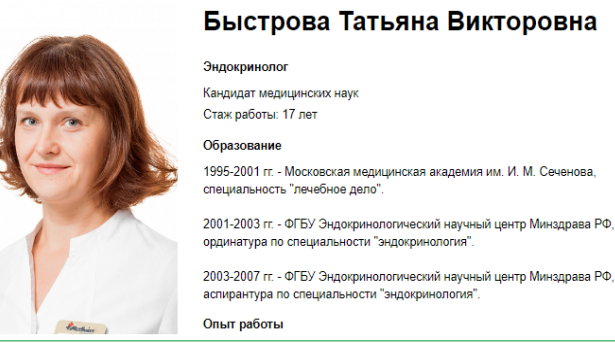

| <  | Апрель 2020 |    |    |    |    | >  | Время | приема н   | а 1 апрел | ія (время | московское) |
|----|-------------|----|----|----|----|----|-------|------------|-----------|-----------|-------------|
| пн | BT          | ср | ЧТ | ПТ | сб | BC | 08:00 | 08:30      | 09:00     | 09:30     | 10:00       |
| 30 | 31          | 1  | 2  | 3  | 4  | 5  |       |            |           |           |             |
| 6  | 7           | 8  | 9  | 10 | 11 | 12 | 10:30 | 11:30      | 12:00     | 12:30     | 13:00       |
| 13 | 14          | 15 | 16 | 17 | 18 | 19 | 13:30 | 14:00      | 14:30     | 15:00     | 15:30       |
|    | 21          | 22 | 23 | 24 | 25 | 26 | 16:00 | 5.00 16.30 | 17:00     | 17:30     | 18:00       |
| 27 | 28          | 29 | 30 | 1  | 2  | 3  | 10.00 | 10.50      |           |           |             |
| 4  | 5           | 6  | 7  | 8  | 9  | 10 | 18:30 |            |           |           |             |

## ОБЩЕНИЕ

Начать видеосеанс может только врач и с вашего письменного согласия (в переписке).

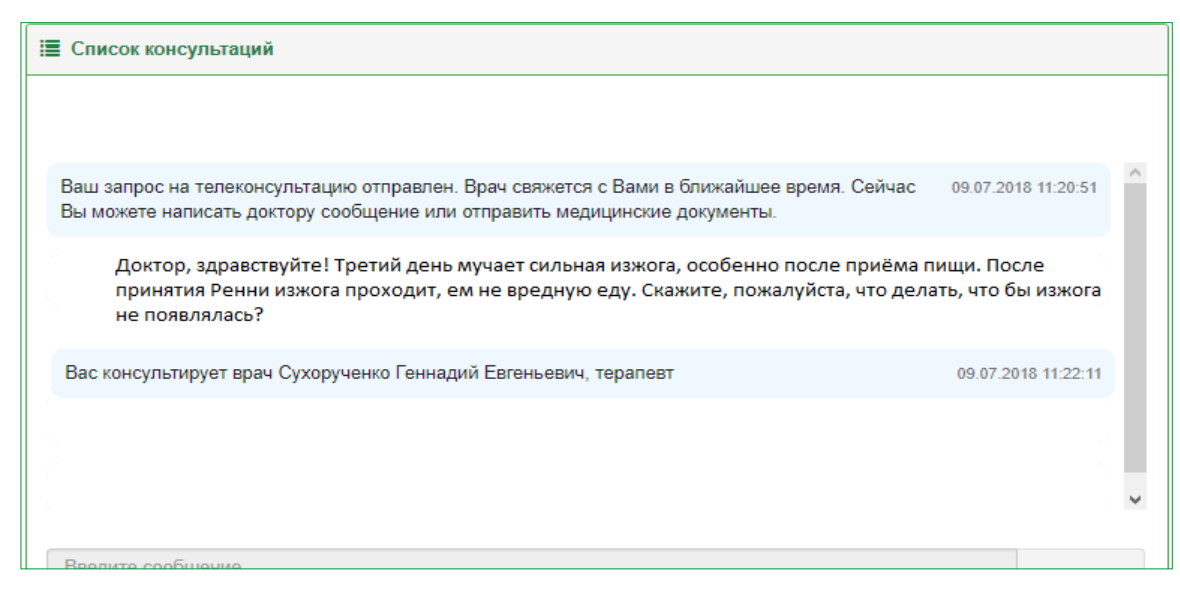

После выбора специализации врача и принятия условий оказания медицинской услуги у вас открывается окно переписки (чата) с доктором.

В данном окне, до того как врач примет заявку, необходимо написать свои жалобы на состояние здоровья и вопросы, а также страну/город, откуда вы разговариваете.

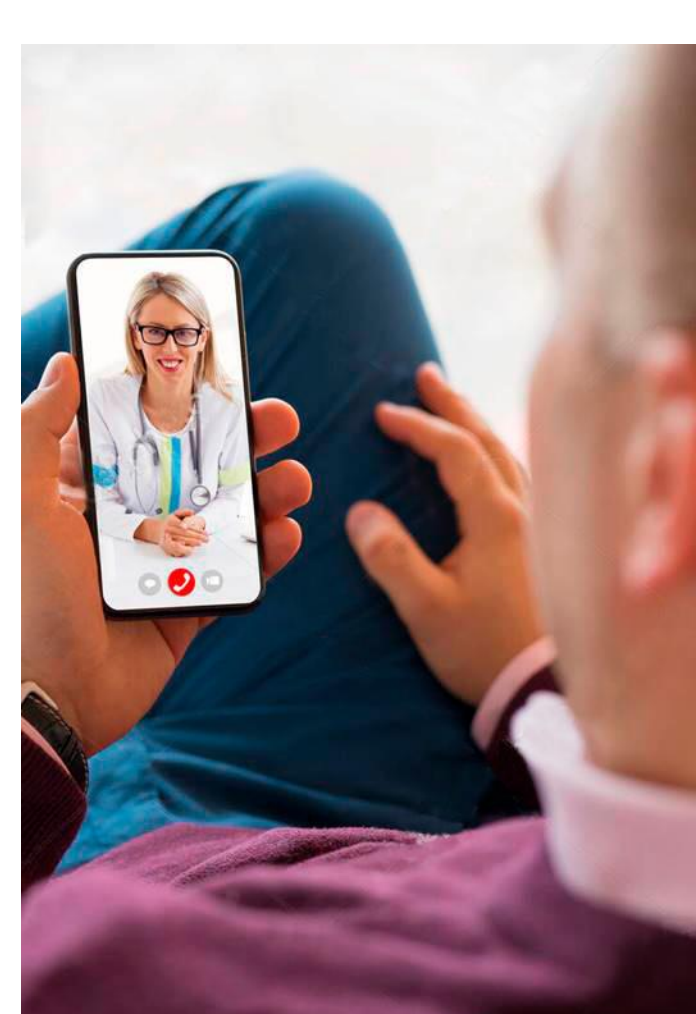

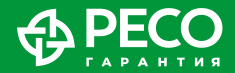

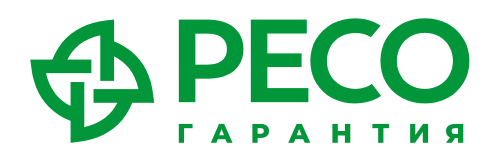

# С НАМИ НАДЕЖНЕЕ!

117105, Москва, Нагорный пр., 6 тел.: 8-800-234-18-02, +7 (495) 730-30-00

www.reso.ru

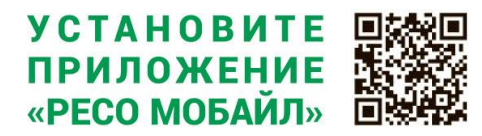

При возникновении дополнительных вопросов по использованию платформы «Телемедицина PECO», обращайтесь на электронный адрес: <u>lkdms@reso.ru</u>. Вам обязательно помогут!